1: Logga in i FOGIS och se till att ni har valt fliken förening. Tryck därefter på fliken Personer.

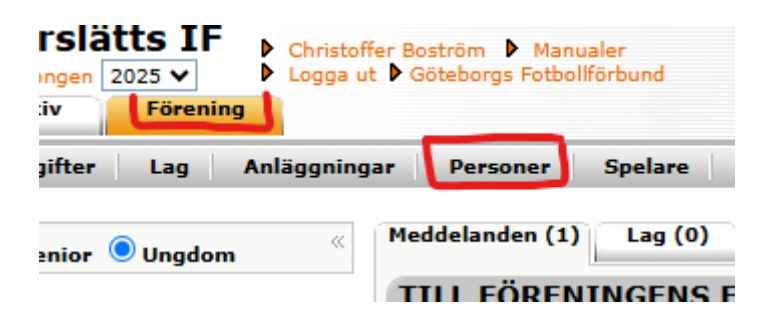

2: Välj sedan fliken "Lägg till person med roll i Föreningen.

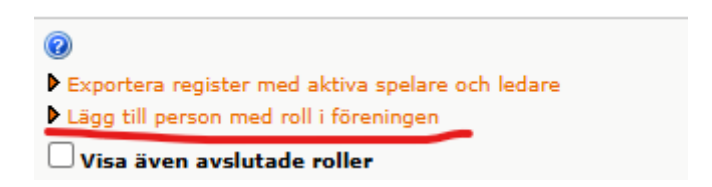

3: Därefter väljer ni antingen "Ny person" om personen inte finns i Fogis tidigare. Finns personen i föreningen sedan tidigare väljer ni den personen i listan.

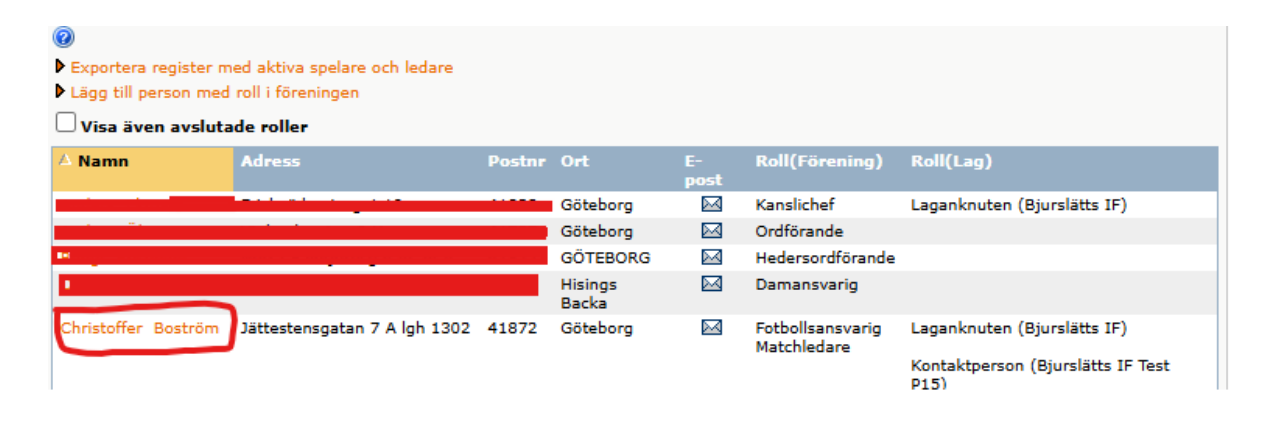

4: Därefter väljer ni "Ny roll i föreningen" och klickar på "Matchledare" I rullistan. Därefter finns det möjlighet att under fliken "Roller i lag" lägga till personen som matchvärd under fliken "Ny roll i ett lag".

## Person - Christoffer Boström

| U    | ppgifter               | Roller           | Itbildningar   | $\gamma$ | Utmärkelser |            |  |  |
|------|------------------------|------------------|----------------|----------|-------------|------------|--|--|
| 0    |                        |                  |                |          |             |            |  |  |
| _    |                        |                  |                |          |             |            |  |  |
|      | Visa även avs          | lutade roller    |                |          |             |            |  |  |
| Pol  | los i fösoning:        | <b>ur</b> ,      |                |          |             |            |  |  |
| ► N  | y roll föreninge       | n                |                |          |             |            |  |  |
|      | 🛆 Förening             | Roll             | Från           | Till     |             |            |  |  |
|      | Bjurslätts IF          | Matchledare      | 2025-04-02     |          |             |            |  |  |
|      | Bjurslätts IF          | Matchledare      | 2025-04-02     |          |             |            |  |  |
| L    | Bjurslätts IF          | Fotbollsansvarig | 2020-08-10     |          |             |            |  |  |
|      | Radera föreni          | ngsroll          |                |          |             |            |  |  |
|      |                        |                  |                |          |             |            |  |  |
| Roll | er i lag               | •                |                |          |             |            |  |  |
| N    | y roll i ett lag       |                  |                |          |             |            |  |  |
|      | △ Lag Tävlingskategori |                  | Roll           | Från     | Till        |            |  |  |
|      | Bjurslätts IF          | Fotbollsli       | gan, Herrar (2 | 2025)    | Matchvärd   | 2025-04-02 |  |  |